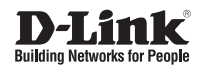

## Руководство по быстрой установке

Full HD Day & Night Outdoor Network Camera

DCS-7413

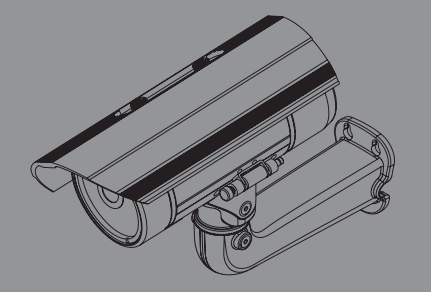

Documentation also available on CD and via the D-Link Website

# Руководство по быстрой установке

Руководство по установке содержит основные инструкции по установке новой сетевой камеры DCS-7413. За дополнительной информацией по установке камеры, пожалуйста, обратитесь к руководству пользователя на CD-диске, входящем в комплект поставки, или на сайте технической поддержки D-Link.

## Шаги установки

- 1. Проверьте содержимое комплекта поставки по списку ниже.
- 2. Обзор устройства
- 3. Установка SD-карты
- 4. Установка устройства
- 5. Настройка с помощью мастера по установке

## 1. Комплект поставки

- Сетевая камера DCS-7413
- Руководство пользователя и программное обеспечение на CD-диске
- Руководство по быстрой установке
- Адаптер питания
- Кабели аудио/видео и питания
- Кабель Ethernet 5 категории
- Удлинитель адаптера
- Монтажный кронштейн и винты

Если что-либо из перечисленного отсутствует, пожалуйста, обратитесь к продавцу.

#### Примечание по безопасности:

Установка и обслуживание устройства должны выполняться сертифицированным специалистом в соответствии с местными законами и с сохранением гарантии.

# РҮССКИЙ

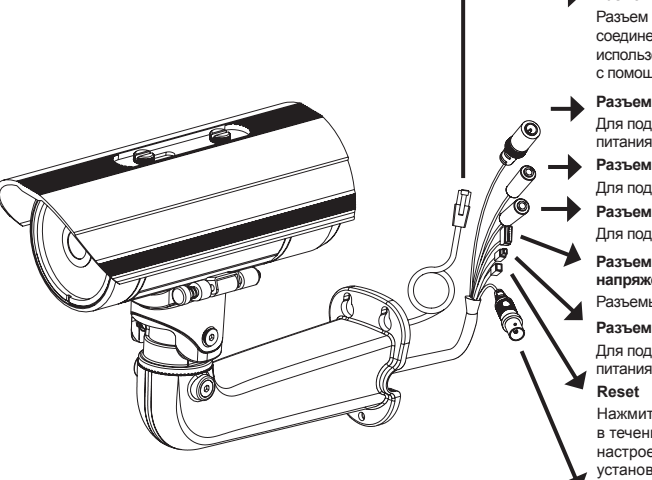

#### Разъем Ethernet

Разъем RJ-45 для Ethernetсоединения, который может также использоваться для питания камеры с помощью Power over Ethernet (PoE)

#### Разъем питания

Для подключения к адаптеру питания постоянного тока 12 В

- Разъем Audio Out
- Для подключения динамиков

Разъем Audio In Для подключения микрофона

Разъем для кабеля DI/DO, выходное напряжение 12 В постоянного тока Разъемы I/O для внешних устройств

#### Разъем питания 24 В

Для подключения к адаптеру питания переменного тока 24 В Reset

Нажмите и удерживайте эту кнопку в течение 10 секунд для сброса настроек камеры к заводским установкам.

#### BNC

Аналоговый видео-выход

## 3. Установка SD-карты

2. Обзор устройства

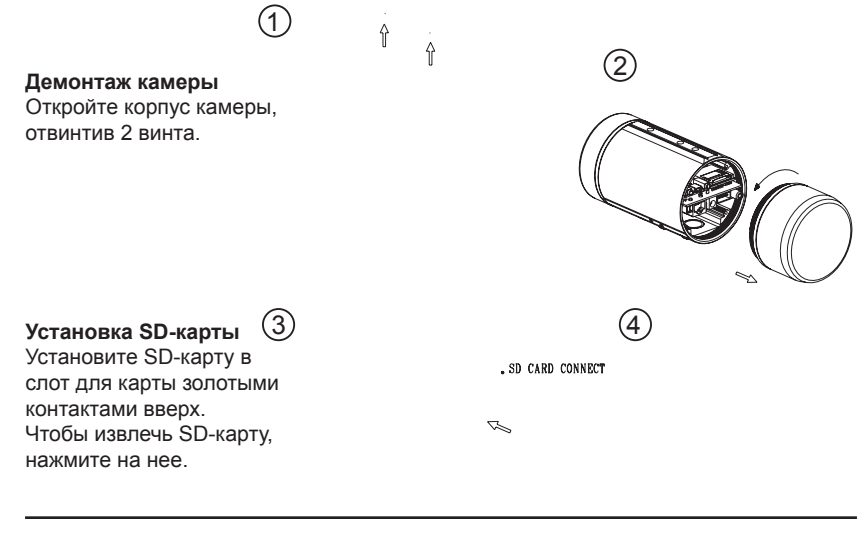

D-Link DCS-7413 Quick Install Guide

## 4. инструкции по установке

#### Монтаж

За подробной информацией относительно установки и монтажа камеры с помощью монтажного кронштейна, пожалуйста, обратитесь к руководству пользователя.

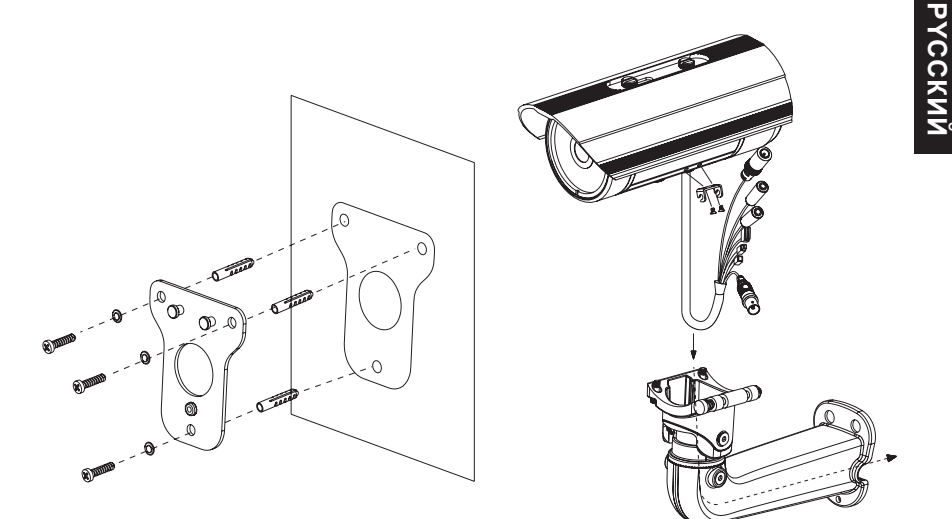

Рисунок 2.1

Рисунок 2.2

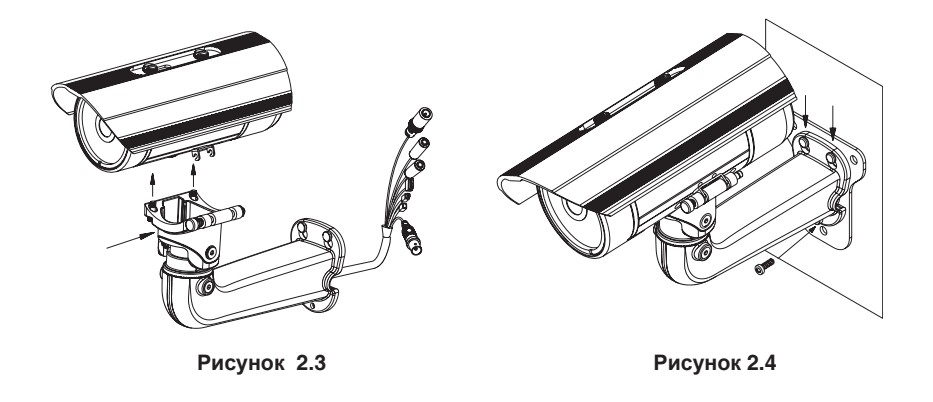

D-Link DCS-7413 Quick Install Guide

#### Основное подключение с помощью адаптера питания постоянного тока 12 В

- 1. Подключите сетевую камеру к концентратору через кабель Ethernet.
- 2. Подключите кабель питания от камеры к настенной розетке.

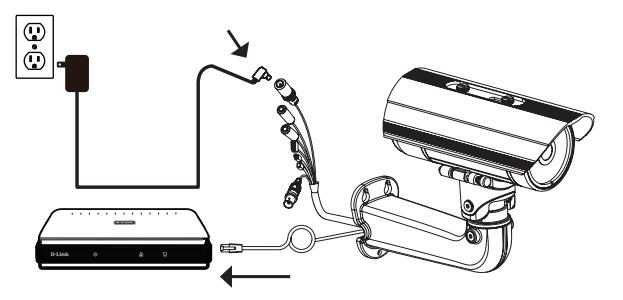

#### Основное подключение с помощью адаптера питания переменного тока 24 В

- 1. Подключите сетевую камеру к концентратору через кабель Ethernet.
- Подключите кабель питания от камеры к источнику питания, такого как аварийный (резервный) источник питания.

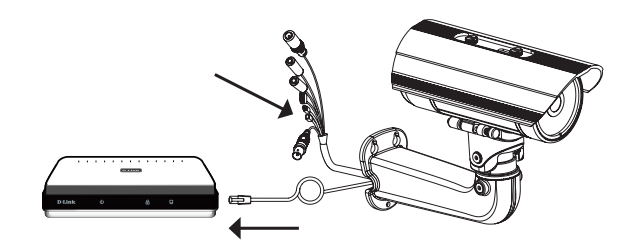

#### Подключение к концентратору РоЕ

Если используется концентратор PoE, то подключите IP-камеру к концентратору с помощью Ethernet-кабеля, который обеспечивает передачу питания и данных по одному кабелю.

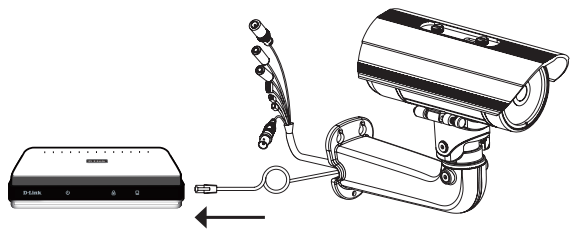

## 5. Настройка с помощью мастера по установке

Разместите CD-диск DCS-7413 в привод CD-ROM. Если на компьютере отключена функция автоматического запуска или запуск не произошел автоматически, нажмите Пуск > Выполнить. Введите D:\autorun.exe, где D: - имя привода CD-ROM.

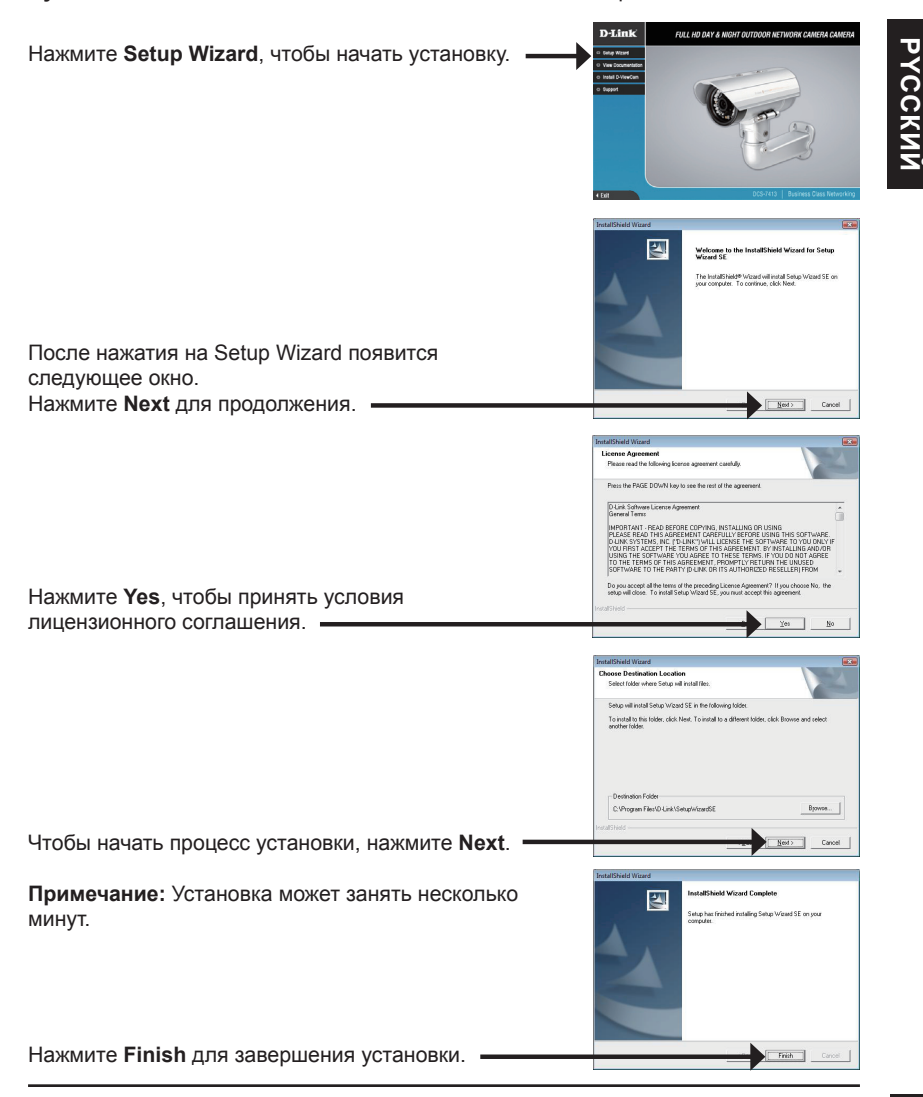

D-Link DCS-7413 Quick Install Guide

Нажмите на иконку **D-Link Setup Wizard SE**, которая была создана в стартовом меню Windows.

#### Пуск> D-Link > Setup Wizard SE

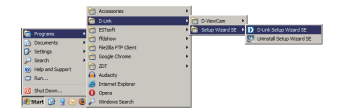

Появится окно мастера установки с МАС-адресом и IP-адресом камеры (камер). Если в сети используется DHCP-сервер, то будет отображен действительный IP-адрес. Если же в сети не используется DHCP-сервер, то отобразится статический IP-адрес D-Link SECURIC камеры по умолчанию: 192.168.0.20. Нажмите кнопку Wizard для продолжения. D-Link SECUDIC Введите Admin ID и пароль. Для первой регистрации значение Admin ID по умолчанию admin, пароль оставьте пустым. Нажмите Next для перехода на следующую • страницу. D-Link Выберите DHCP, если камера автоматически Set IP Address получает IP-адрес при загрузке. Выберите статический IP-адрес, если камера использует постоянный IP-адрес при каждой загрузке. Нажмите Next для перехода на следующую страницу. D-Link SECUDI Подождите несколько минут для сохранения настроек и нажмите кнопку Restart.

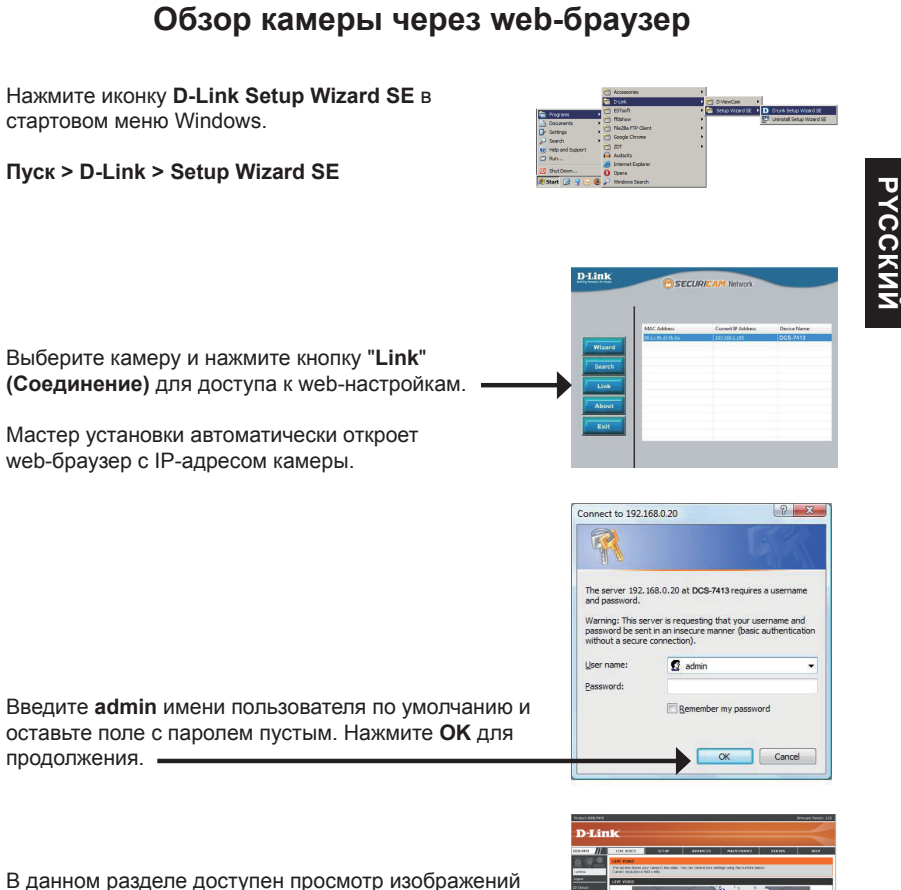

В данном разделе доступен просмотр изображений с камеры в реальном времени. Можно выбрать профиль видео для просмотра или управления камерой. Для получения дополнительной информации о web-настройках, пожалуйста, обратитесь к руководству пользователя на CD-диске или web-сайте D-Link.

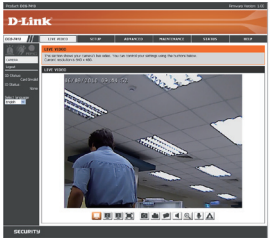

### Техническая поддержка

Обновления программного обеспечения и документация доступны на Интернет-сайте D-Link. D-Link предоставляет бесплатную поддержку для клиентов в течение гарантийного срока.

Клиенты могут обратиться в группу технической поддержки D-Link по телефону или через Интернет.

#### интерне

#### Техническая поддержка D-Link:

+7(495) 744-00-99

#### Техническая поддержка через Интернет

http://www.dlink.ru e-mail: support@dlink.ru

#### ОФИСЫ

#### Украина,

04080 г. Киев , ул. Межигорская, 87-А, офис 18 Тел.: +38 (044) 545-64-40 E-mail: kiev@dlink.ru

#### Беларусь

220114, г. Минск, проспект Независимости, 169, БЦ "XXI Век" Тел.: +375(17) 218-13-65 E-mail: minsk@dlink.ru

#### Казахстан,

050008, г. Алматы, ул. Курмангазы, дом 143 (уг. Муканова) Тел./факс: +7 727 378-55-90 E-mail: almaty@dlink.ru

#### Узбекистан

100015, г.Ташкент, ул. Нукусская, 89 Тел./Факс: +998 (71) 120-3770, 150-2646 E-mail: tashkent@dlink.ru

#### Армения

0038, г. Ереван, ул. Абеляна, 6/1, 4 этаж Тел./Факс: + 374 (10) 398-667 E-mail: erevan@dlink.ru

#### Грузия

0162, г. Тбилиси, проспект Чавчавадзе 74, 10 этаж Тел./Факс: + 995 (32) 244-563

#### Lietuva

09120, Vilnius, Žirmūnų 139-303 Tel./faks. +370 (5) 236-3629 E-mail: info@dlink.lt

#### Eesti

Peterburi tee 46-205 11415, Tallinn, Eesti, Susi Bürookeskus tel +372 613 9771 e-mail: info@dlink.ee

#### Latvija

Mazā nometņu 45/53 (ieeja no Nāras ielas) LV-1002, Rīga tel.: +371 6 7618703 +371 6 7618703 e-pasts: info@dlink.lv